## Kjærulf C1201 CX

## Kanalsøk for din dekoder

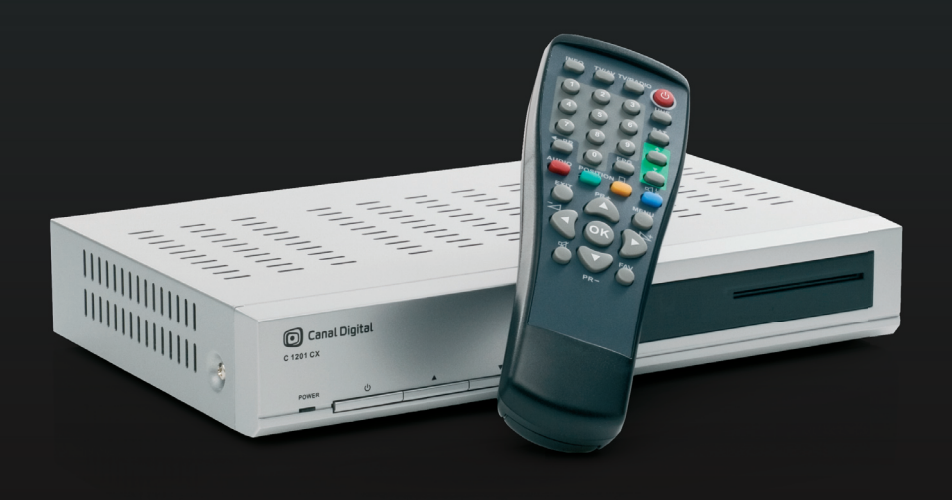

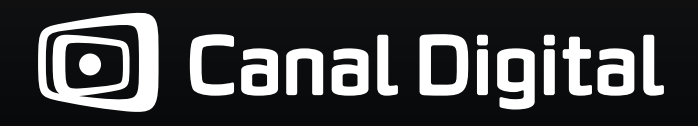

## 🖸 Canal Digital

## Slik stiller du inn den nye kanallisten på din Kjærulf C1201 CX dekoder

Ta vare på denne beskrivelsen for manuelt kanalsøk til eventuelt senere bruk.

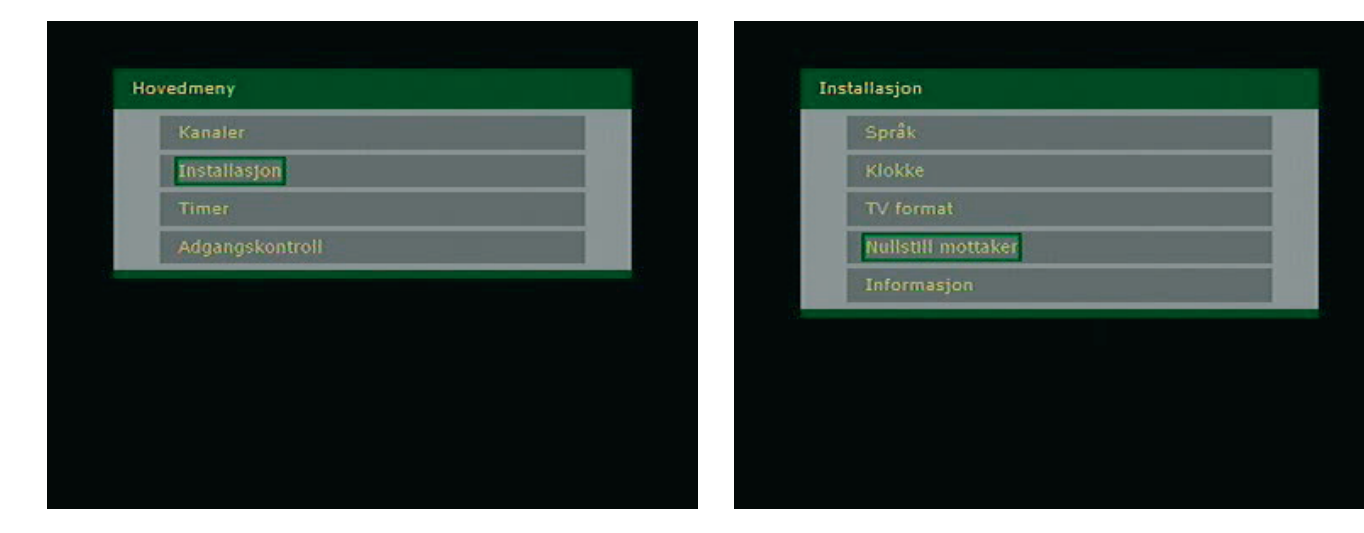

1. Trykk MENY på fjernkontrollen 2. Velg INSTALLASJON

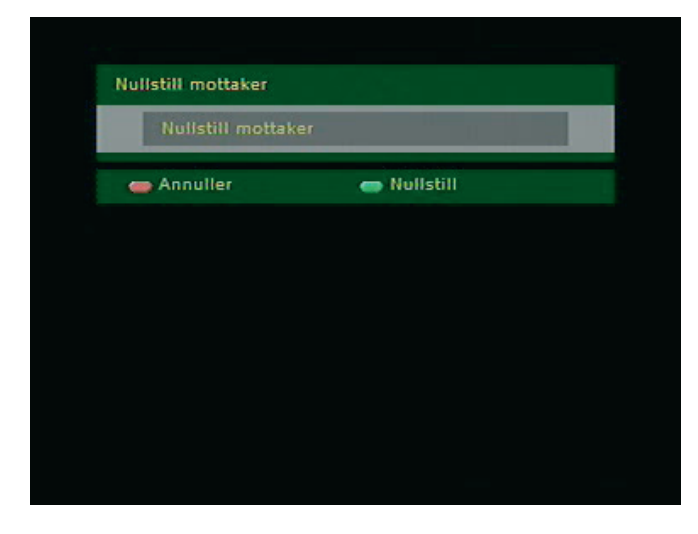

4. Trykk GRØNN KNAPP for å bekrefte at du skal nullstille

3. Velg NULLSTILL MOTTAKER

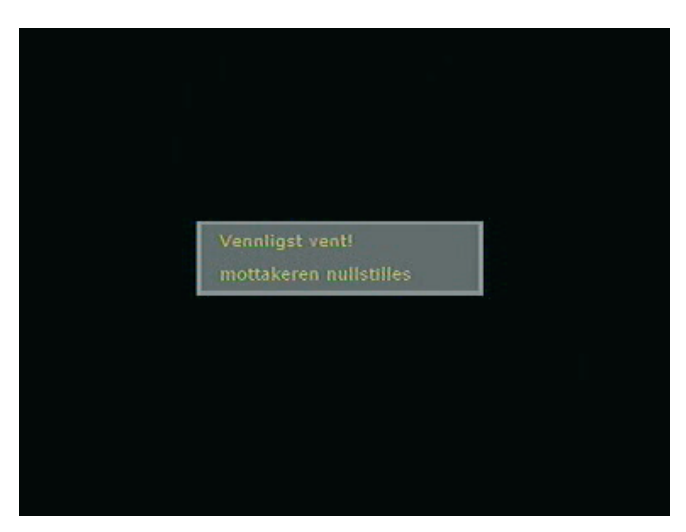

5. Følgende melding vil vises en kort stund før mottakeren restarter seg selv

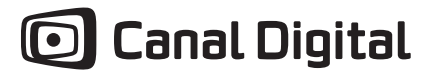

| Canal Dig | jital   |
|-----------|---------|
|           | Dansk   |
|           | Norsk   |
|           | Suomi   |
| -         | Svenska |
| ₩         | English |
|           |         |
|           |         |
|           |         |

6. Mottakeren har nå skrudd seg på igjen, og vi må velge NORSK som språk

| TV format |               |   |
|-----------|---------------|---|
| TV format | 4:3 Letterbox |   |
| TV-Scart  | RGB           | 1 |
| 👝 Tilbake | 👄 Neste       |   |
|           |               |   |
|           |               |   |
|           |               |   |
|           |               |   |
|           |               |   |
|           |               |   |

7. Velg ønskede parametere, eller trykk grønn knapp for neste, om du vil bruke standardinnstillinger.

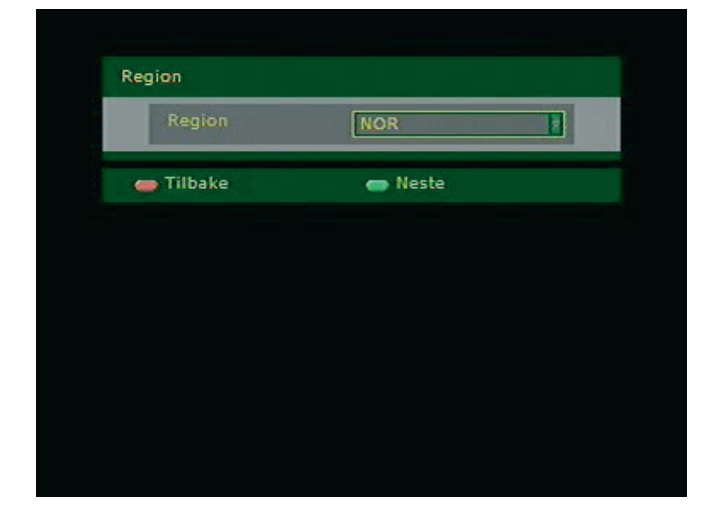

8. Trykk GRØNN KNAPP for å bekrefte at region er Norge

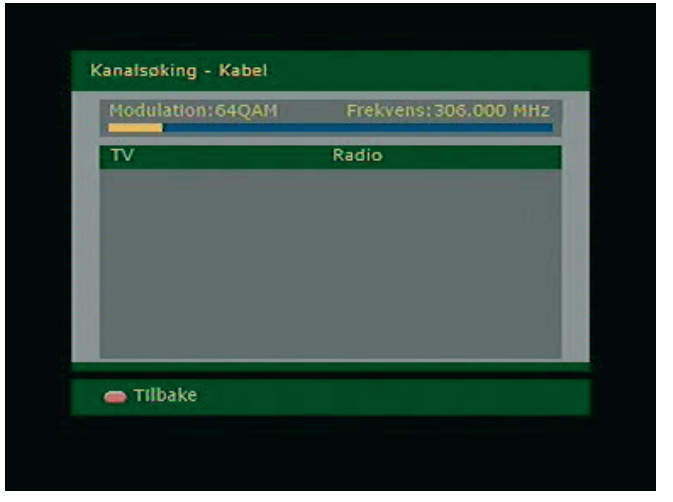

9. Mottakeren vil nå søke etter kanaler en liten stund. Den vil IKKE finne noen kanaler.

| Klokke    |         |   |
|-----------|---------|---|
| Tidssone  | +01:00  | T |
| 🛑 Tilbake | 🕳 Neste |   |
|           |         |   |
|           |         |   |
|           |         |   |
|           |         |   |
|           |         |   |
|           |         |   |

- 10. Bekreft at tidsone er +1 ved å trykke GRØNN KNAPP
- Hovedmeny Kanaler Installasjon Timer Adgangskontroll
- 11. Skjermen blir nå svart, og du må trykke MENY for å komme til hovedmenyen igjen
- 12. Velg KANALER på Hovedmenyen

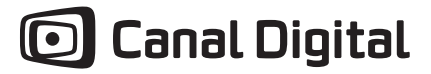

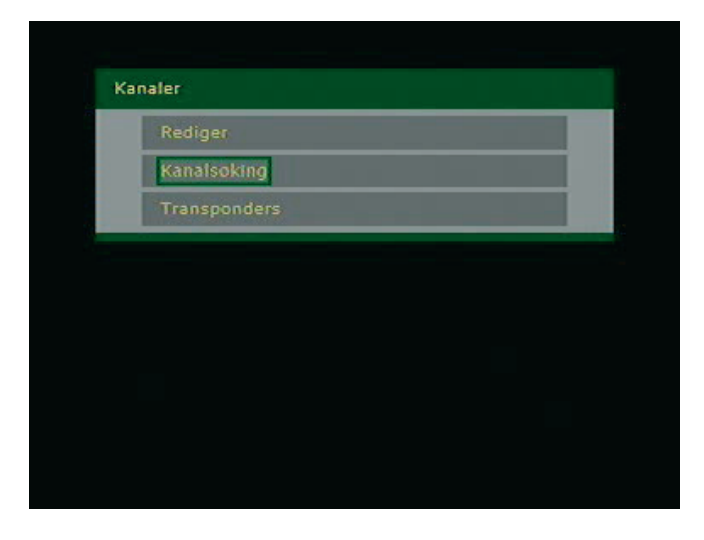

| Kanalsøking |              |          |  |
|-------------|--------------|----------|--|
| Velg sok    |              |          |  |
| 🕳 Tilbake   | 🕳 Automatisk | 🕳 Manuel |  |
|             |              |          |  |
|             |              |          |  |
|             |              |          |  |
|             |              |          |  |
|             |              |          |  |
|             |              |          |  |

13. Velg KANALSØKING

| Manuel |            |                |  |
|--------|------------|----------------|--|
|        |            | 266000 KHz     |  |
|        |            | 514000 KHz     |  |
|        |            | 8000 KHz       |  |
|        |            | 6952 (0=Autom. |  |
|        |            | 64QAM          |  |
|        | NIT search |                |  |
| •      | Annuller   | 👄 Bruk         |  |

14. Trykk GUL KNAPP for manuelt søk.

| Modulation:64QAM     | Frekvens: 386.000 MHz |
|----------------------|-----------------------|
| TV 22                | Radio 14              |
| NRK1 Nordland        | NRK Gull              |
| NRK1 Midtnytt        | NRK P3                |
| NRK1 More & Romsda   | NRK Sami Radio        |
| NRK1 Vestlandsrevyer | NRK Stortinget        |
| NRK1 Sø.             |                       |
| Visjon Norge         |                       |
| TV 2 Norge           |                       |
| 🕳 Avbryt             |                       |

15. Fyll inn følgende parametere: Start frekvens: 266000 Stopp frekvens 514000 Step size 8000 Symbolrate 6952 QAM 64

Trykk GRØNN KNAPP for å bekrefte

16. Mottakeren starter nå å søke og du vil se den finner kanaler.

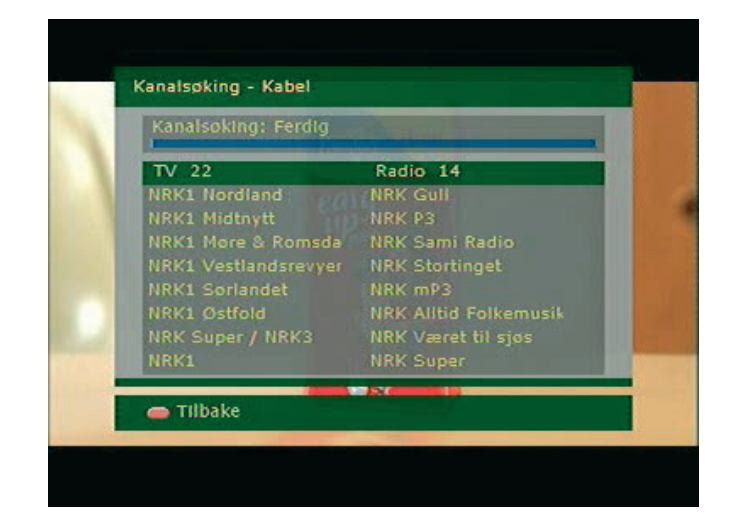

17. Du har nå funnet noen av kanalene og må trykke RØD KNAPP for å komme tilbake til menyen og gjøre et nytt søk

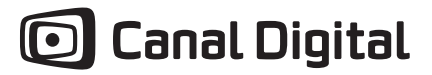

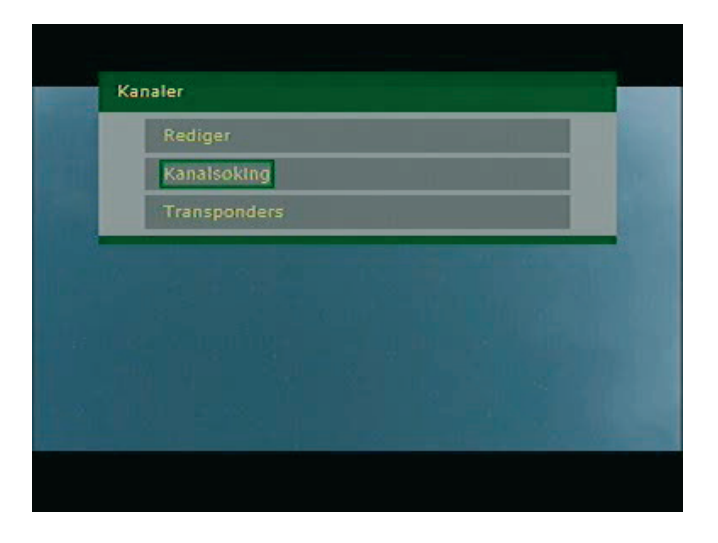

| Kanalsøking |              |          |  |
|-------------|--------------|----------|--|
| Velg sok    |              |          |  |
| 🕳 Tilbake   | 🕳 Automatisk | 👄 Manuel |  |
|             |              |          |  |
|             |              |          |  |
|             |              |          |  |
|             |              |          |  |
|             |              |          |  |
|             |              |          |  |

18. Velg KANALSØKING

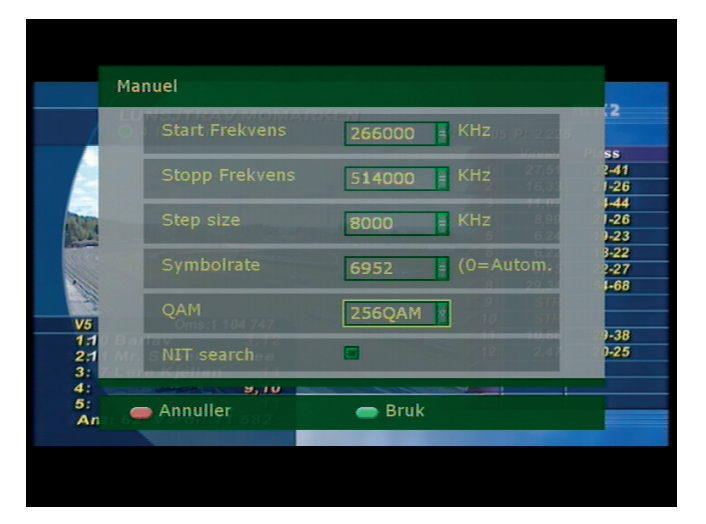

19. Trykk GUL KNAPP for manuelt søk.

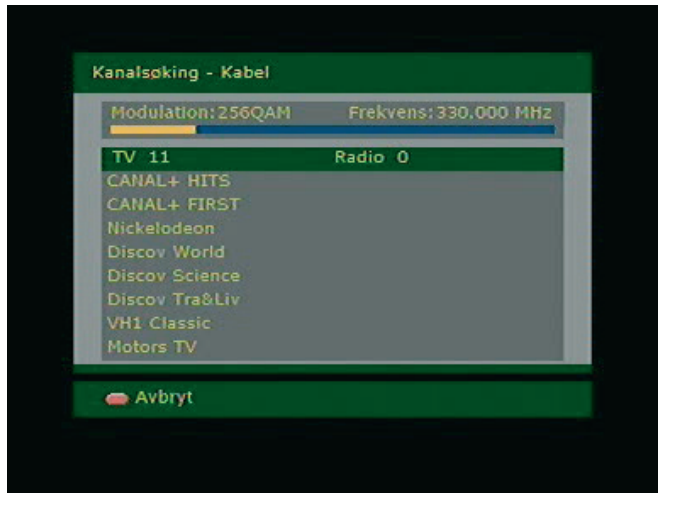

20. Fyll inn følgende parametere: Start frekvens: 266000 Stopp frekvens 514000 Step size 8000 Symbolrate 6952 QAM 256

Trykk GRØNN KNAPP for å bekrefte

21. Mottakeren starter nå å søke inn kanaler

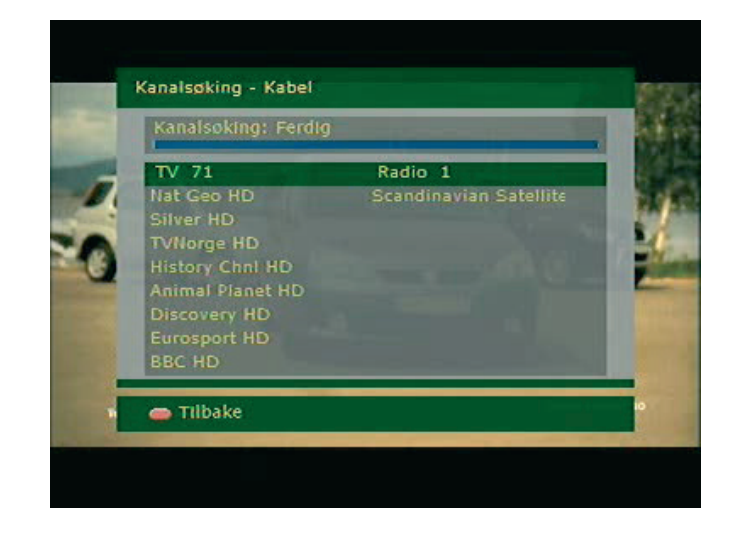

22. Du skal nå ha funnet kanalene som er tilgjengelig i ditt område. Trykk MENY på fjernkontrollen for å få vekk menyen som ligger over tv-bildet.